# KUNDESERVICE: 7010 1180

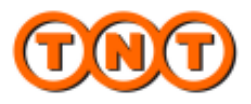

## New myTNT THE SHIPPING SOLUTION FROM TNT

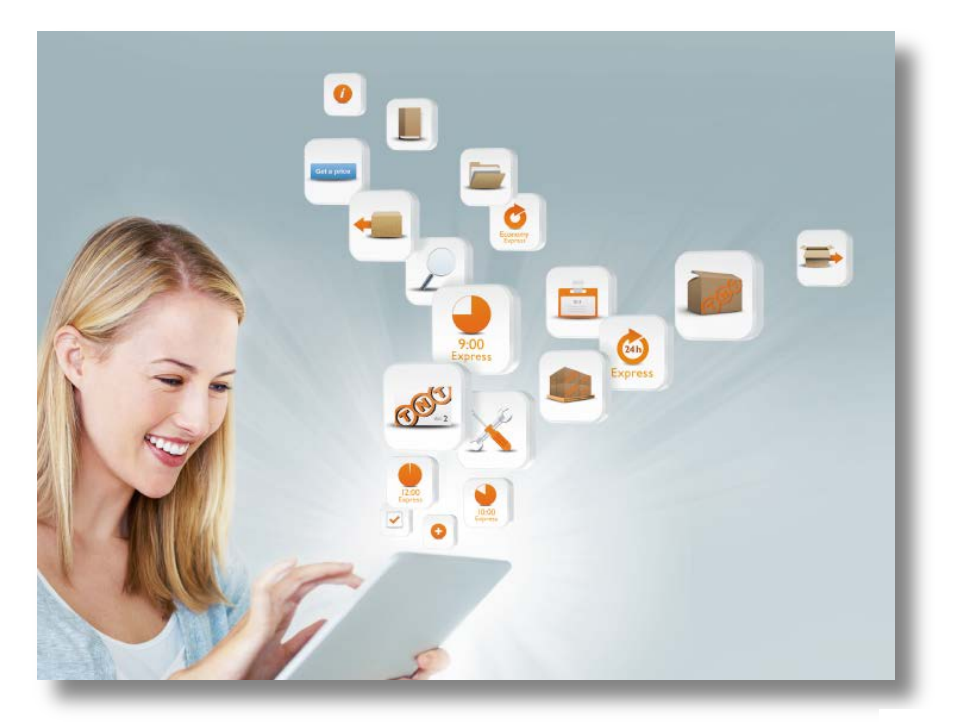

TNT Danmark Jernholmen 28-32 | 2650 Hvidovre www.tnt.dk

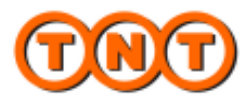

## Welcome to the new myTNT

This Quick Guide highlights and explains the key changes and improvements in the new myTNT shipping tool.

The main focus was on a new layout and functional changes to ease your daily work.

For example in the new myTNT you can;

- Create shipment functions that have been redesigned to support better address and shipment details entry
- Obtain an overview of valid services, transit-times and your personalized rates are shown automatically.
- Shipping manager provides a greater view of your shipments
- A more informative tracking overview provides you e.g. a direct link to proof of delivery (POD) image

## LANDINGPAGE

The new landing page has been redesigned to make navigation easier through clearer grouping of services. Either it is your daily work to send shipments or to manage the address book, check recent shipments or configuring personal settings, all services are now -available in the new landingpage.

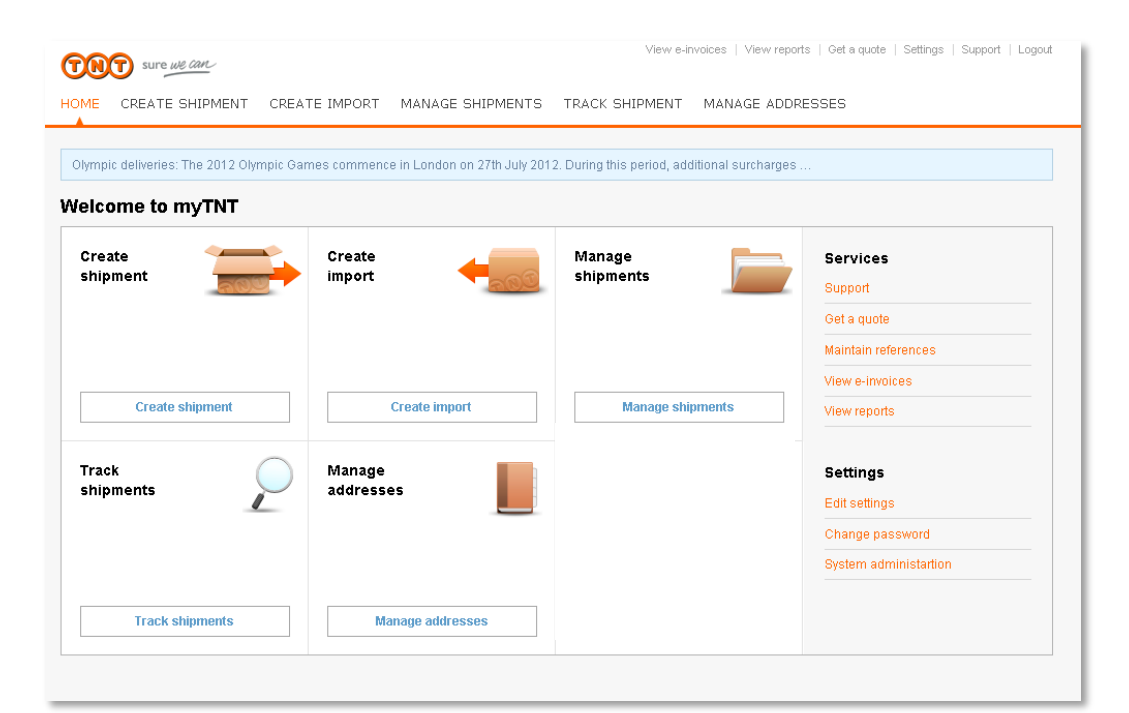

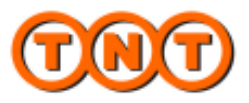

## THE 4 STEPS TO CREATE A SHIPMENT

**Enter details**  $\rightarrow$  Select service  $\rightarrow$  Confirm  $\rightarrow$  Print

In the new myTNT the data entry flow is improved by introducing a new . Address and shipment details are logically grouped and all details can be keyed in the same view, which makes shipping easier and faster.

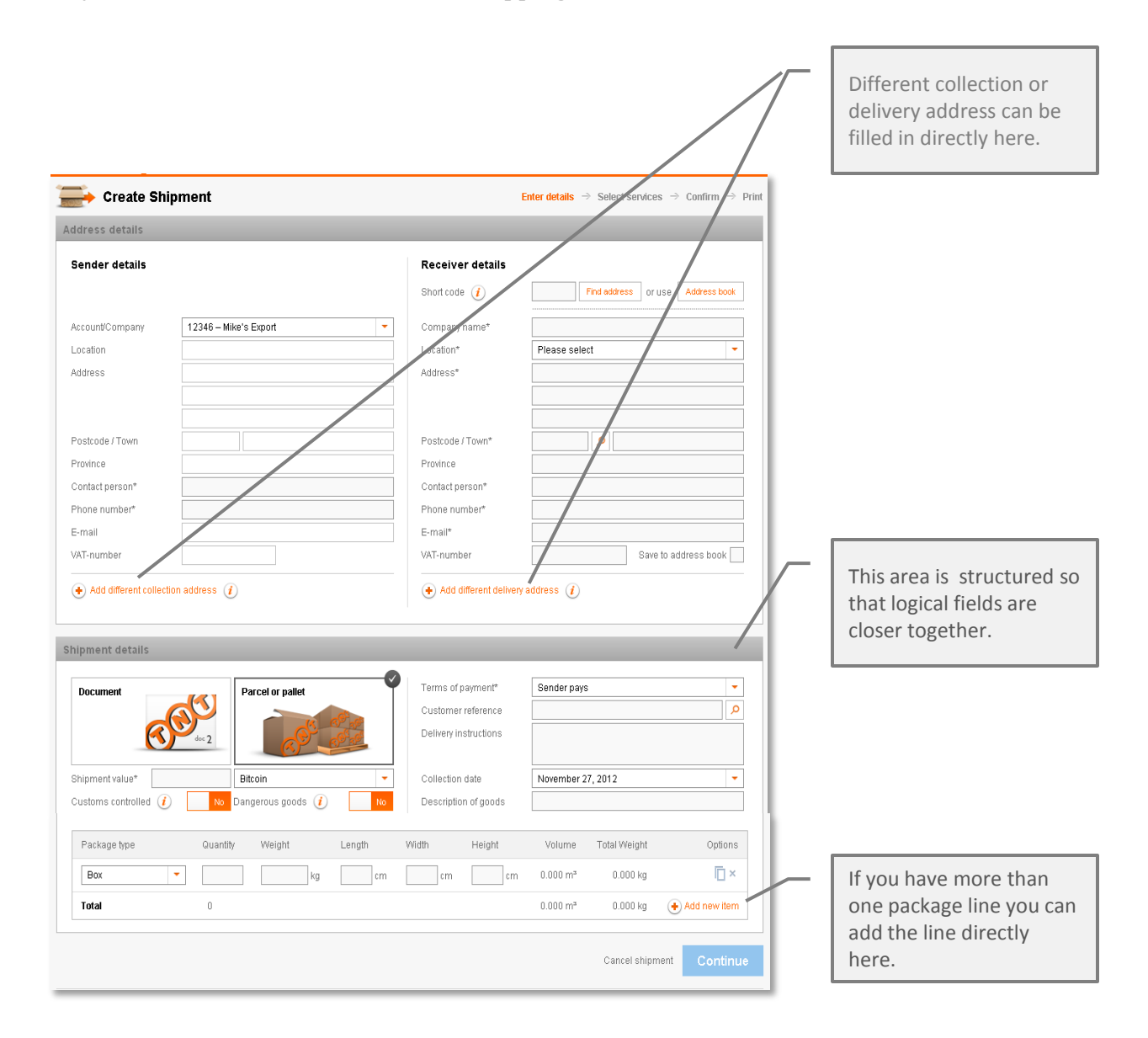

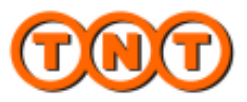

## THE 4 STEPS TO CREATE A SHIPMENT

Enter details **>** Select service

→ Confirm

Print

→

All available services, transit-times and your personalized rates are now shown automatically in the select service page.

| 🚍 Create Ship                                                                                                    | pment                                                                                                    |                                                                                                    |                                                     | Er                                          | nter details $\Rightarrow$ Select :              | services 🤿 Confirm   | $\rightarrow$ Print | - | Arrange your collection                                                                             |  |
|----------------------------------------------------------------------------------------------------|----------------------------------------------------------------------------------------------------|----------------------------------------------------------------------------------------------------|-----------------------------------------------------|---------------------------------------------|--------------------------------------------------|----------------------|---------------------|---|----------------------------------------------------------------------------------------------------|--|
| Collections                                                                                                    |                                                                                                    |                                                                                                    |                                                     |                                             |                                                  |                      |                     |   | function clearly shows                                                                              |  |
| Collection date Time                                                                                                    | Company                                                                                                    | Address line 1                                                                                                    | City                                                | Postcode                                    | Collection instruction                           | ns Regular c         | lecton              |   | the last collection time                                                                            |  |
| 29 Sep 2012 12:00 - 18:00                                                                                                    | Kaune, Sudendorf<br>OmbO                                                                                                    | Zeughausstrasse<br>13                                                                                                    | Cologne                                             | 50667                                       | Please call the<br>receptionist                  | Ų                    |                     |   | and your previous                                                                                   |  |
| (+) Arrange additional coll                                                                                                    | lection                                                                                                    |                                                                                                    |                                                     |                                             |                                                  | Show further collect | ions 💌              |   | instructions.                                                                                       |  |
| Services, transit time                                                                                                    | s & rates                                                                                                    |                                                                                                    |                                                     |                                             |                                                  |                      |                     |   |                                                                                                    |  |
| Service                                                                                                    | 0                                                                                                    | elivery date                                                                                                    |                                                     | Latest book                                 | king time 🧃                                      | Price                |                     |   | Available services                                                                                  |  |
| 0 9:00 Express                                                                                                    | 3                                                                                                    | 10 Sep 2012                                                                                                    |                                                     | 15:00                                       |                                                  | 50.00 EUR            | ()                  |   | Available services,                                                                                 |  |
| 0 10:00 Express                                                                                                    | 3                                                                                                    | 10 Sep 2012                                                                                                    |                                                     | 15:00                                       |                                                  | 60.00 EUR            | 1                   |   | transit-times and your                                                                              |  |
| 12:00 Express                                                                                                    | 3                                                                                                    | 10 Sep 2012                                                                                                    |                                                     | 15:00                                       |                                                  | 50.00 EUR            | 1                   |   | personalized rates are                                                                              |  |
| Express                                                                                                    | 3                                                                                                    | i0 Sep 2012                                                                                                    |                                                     | 15:00                                       |                                                  | 40.00 EUR            | 1                   |   | shown automatically                                                                                 |  |
| 12:00 Economy Exp                                                                                                    | ress 3                                                                                                    | 10 Sep 2012                                                                                                    |                                                     | 15:00                                       |                                                  | 30.00 EUR            | 1                   |   |                                                                                                    |  |
| C Economy Express                                                                                                    | 3                                                                                                    | 10 Sep 2012                                                                                                    |                                                     | 15:00                                       |                                                  | 20.00 EUR            | ۲                   |   |                                                                                                    |  |
| Additional options                                                                                                    |                                                                                                    |                                                                                                    |                                                     |                                             |                                                  |                      |                     |   |                                                                                                    |  |
| The estimated prices shown<br>All prices refer to senteces w<br>All prices are exclusive of Va<br>All charges are explosive to char<br>All schipments will be subjec-<br>The delivery date and time m<br>-Thir's standard terms and c-<br>"The actual transit time for yo<br>Notifications | above are based upon the ship<br>hereby the cender pays.<br>the Added Tax (VMT) and any cust<br>may without prior notice.<br>To the flaxible and canchages, to<br>nay rany due to unforescent hampon<br>onditions apply to the delivery of a<br>ur shipment is likely to be longer i | nent details provided by yo<br>oms dulies.<br>r more information ene TNT<br>ordation circumstances.<br>Il goods.<br>Y your shipment is deemed | u, Please note<br>"website 'onze<br>by your locatio | that:<br>dienstvortionir<br>n authorities a | ig   brandstotheeslag"<br>s having a high value. |                      |                     |   | An Information icon will<br>provide further details of<br>the service option as well<br>as services |  |
| Shipping notification                                                                                                    | n 🕧                                                                                                    |                                                                                                    | Booking co                                          | onfirmation                                 |                                                  |                      |                     |   |                                                                                                    |  |
| Sender e-Mail<br>Receiver e-Mail<br>Copy 1                                                                                                    | mail@mail.com                                                                                                    |                                                                                                    | E-Mail                                              |                                             | mail@mail.com                                    |                      |                     |   |                                                                                                    |  |
| Сору 2                                                                                                    |                                                                                                    |                                                                                                    |                                                     |                                             |                                                  |                      |                     |   | All notification services                                                                           |  |
| Commercial Invoice                                                                                                    | equired for this shipment*                                                                                                    | l use my own commercial in                                                                                                    | woice                                               | •                                           |                                                  |                      |                     |   | are now grouped<br>logically into one place                                                         |  |
| Returns consignment                                                                                                    | t                                                                                                    |                                                                                                    |                                                     |                                             |                                                  |                      |                     |   |                                                                                                    |  |
| Print returns consigni                                                                                                    | ment documentation и                                                                                                    |                                                                                                    |                                                     |                                             |                                                  |                      |                     |   |                                                                                                    |  |
| Back                                                                                                    |                                                                                                    |                                                                                                    |                                                     |                                             | Cencel                                           | shipment Con         | inue                |   |                                                                                                    |  |

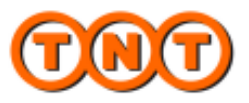

## THE 4 STEPS TO CREATE A SHIPMENT

Enter details  $\rightarrow$  Select service  $\rightarrow$  Confirm  $\rightarrow$  Print

The confirmation step has a new retro look, and the information displays the paperwork generated by each shipment.

|                                                   | . Carl                                                 | 0    | These are the pieces of d<br>ship your package: | ocumentation required to                                                                                                    |                        |
|---------------------------------------------------|--------------------------------------------------------|------|-------------------------------------------------|----------------------------------------------------------------------------------------------------|------------------------|
| Summary                                           |                                                        | 0000 | 1 Address label(s)                              | Please affix the address label firmly to the top of each<br>of your packages making sure that the bar code is<br>not obscured.                                |                        |
| Sender:<br>Sender account:<br>Receiver:           | QVEST Publishing<br>700321234<br>Kaune, Sudendorf GmbH | 0000 | 1 Manifest(s)                                   | Our driver will sign one copy of the manifest for you to<br>keep as your receipt. Please hand one copy of the<br>manifest to our driver.                      |                        |
| Shipment date:<br>Sender ref.:<br>Value of goods: | 06 Sep 2012<br>PO 998833<br>250.00 EUR                 | 000  | 1 Consignment note(s)                           | Please attach a copy of the consignment note for the<br>receiver to one of the packages in your shipment.<br>Hand the customs copy of the consignment note to |                        |
| Service:<br>Quotation indicatio                   | 10:00 Express<br>n: 116:60 EUR                         | 0000 | 2 Commercial invoice(s)                         | our driver.<br>Please put all copies of customs invoices in a plastic<br>wallet and attach it to one of the packages in your<br>shimment                      |                        |
|                                                   |                                                        |      | 2 Returns address label(s)                      | Please pack the returns address label(s) into your consignment for the recipient to use.                                                                      |                        |
|                                                   |                                                        |      | 2 Returns consignment note(s)                   | Please pack the returns consignment note(s) into<br>your consignment for the recipient to use.                                                                | Make sure to accept th |
|                                                   |                                                        |      |                                                 | I accept the terms and conditions 🗹                                                                                                    | before you continue    |

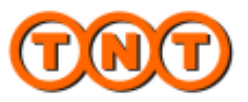

## THE 4 STEPS TO ARRANGE A SHIPMENT

Enter details  $\rightarrow$  Select service  $\rightarrow$  Confirm  $\rightarrow$  **Print** 

The Print page view has the same content as earlier.

1. In case you use a different collection address you may email shipping documents to collection point.

2. You can print now or later the shipping documents. NOTE: If you choose to print later, the collection request is sent to TNT driver to collect the goods.

|                                           | an                          | 0   | The following documenta                                           | tion is ready for printing:                                                                                 |  |  |
|-------------------------------------------|-----------------------------|-----|-------------------------------------------------------------------|----------------------------------------------------------------------------------------------------|--|--|
|                                           |                             | - 0 | 1 Address label(s)                                                | Please affix the address label firmly to the top of ear of your packages making sure that the bar code is   |  |  |
| A collection                              | has been                    |     |                                                                   | not obscured.                                                                                               |  |  |
| arranged for                              | you 🔻                       |     | 1 Manifost(s)                                                     | Our driver will clean one cany of the menifect for you                                                      |  |  |
| Booking number:                           | AHG 88 0049                 | - 0 | r mannesity                                                       | keep as your receipt. Please hand one copy of the<br>manifest to our driver.                                |  |  |
| Consignent number                         | 700321234                   | 0   |                                                                   |                                                                                                    |  |  |
| Collection details:                       | QVEST publishing b.v.       | •   | 1 Consignment note(s)                                             | Please attach a copy of the consignment note for the                                                        |  |  |
|                                           | Amsterdam, NL               | 0   |                                                                   | Hand the customs copy of the consignment note to                                                            |  |  |
|                                           | 06 Sep 2012                 | 0   |                                                                   | our driver.                                                                                                 |  |  |
|                                           | 250.00 EUR                  |     |                                                                   |                                                                                                    |  |  |
| Delivery details:                         |                             |     | 2 Commercial Invoice(s)                                           | Please put all copies of customs involces in a plast<br>wallet and attach it to one of the packages in your |  |  |
|                                           |                             | 0   |                                                                   | shipment.                                                                                                   |  |  |
| If you need to cance<br>Customer Service. | l a collection, please call | 000 | 2 Returns address label(s)                                        | Please pack the returns address label(s) into your<br>consignment for the recipient to use.                 |  |  |
|                                           |                             |     | 2 Returns consignment note(s)                                     | Please pack the returns consignment note(s) into<br>your consignment for the recipient to use.              |  |  |
|                                           |                             |     | Please ensure that all of the new arrives.                        | cessary documentation is printed before our driver                                                          |  |  |
|                                           |                             |     | You may print these documents<br>later from the Shipping Manager. | immediately by selecting the 'Print Now' option or prir                                                     |  |  |

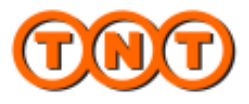

#### SHIPPING MANAGER

The new shipping manager provides you a better overview of your shipments with a clear status indication. You can see now up to 20 shipments at a glance.

Additionally you will find now the booking number in the table, which will ease your collection related enquiries with TNT Customer Service.

| All           Date           2 Mail           2 Mail | Hot print           ate ~         Re           May         *C           D13         *C           D13         *C           D14         *C           D15         *C           D14         *C           D15         *C           D14         *C           D15         *C           D14         *C           D15         *C           D14         *C           D15         *C           D15         *C           D15         *C           D15         *C           D15         *C           D15         *C           D16         *C                                                                                                    | Intel Printed Minifested  Recipient  Recipient Recipient  Recipient  Recipient  Recipient  Recipient  Recipien | In transit<br>Destination<br>LISBOA<br>LISBOA<br>LISBOA<br>Shanghei<br>Protocolor<br>Perlin<br>MUENCHEN<br>Trotocolor<br>Trotocolor | Delivered<br>Your ref.<br>Customer refere<br>nice<br>Customer refere<br>nice<br>Customer refere<br>nice<br>Customer refere<br>nice<br>Customer refere<br>nice<br>Customer refere<br>nice<br>Customer refere<br>nice                             | Deception Not de     Status     Prided     Documents not     printed     Documents not     printed     Documents not     printed     Printed and     manifested     Printed and     manifested     Printed and     manifested     Printed and     manifested                                                                                                    | bluered Wat<br>Come. no.<br>538469415<br>538469216<br>538469216<br>538469286<br>538469286<br>538469204<br>538469715<br>538469726                                                                                                    | hin 90 days<br>Booking ref.<br>HB2 818945<br>HB2 818945<br>HB2 818945 | options<br>∧ ■ ℃ × |
|----------------------------------------------------------------------------------------------------|----------------------------------------------------------------------------------------------------|----------------------------------------------------------------------------------------------------|----------------------------------------------------------------------------------------------------|----------------------------------------------------------------------------------------------------|----------------------------------------------------------------------------------------------------|----------------------------------------------------------------------------------------------------|-----------------------------------------------------------------------|--------------------|
| June         Date           2011         201           2011         201           2011         201           2011         201           2011         201           2011         201           2011         201           2011         201           2011         201           2011         201           2011         201           2011         201           2011         201           2011         201           2011         201           2011         201           2011         201           2011         201           2011         201           2011         201           2011         201           2011         201                                                                       | Het enin<br>ate × P<br>13 Apr (°<br>5 Apr (°<br>713<br>3 Apr (°<br>713<br>3 Apr (°<br>713<br>3 Apr (°<br>713<br>3 Apr (°<br>713<br>3 Apr (°<br>713<br>3 Apr (°<br>713)<br>3 Apr (°<br>713)                                                                                                    | Intel Plinted Menifested Recipient Coursen ELECTRONES BERNA SA SUCU SSAL PORTUGAL ELECT.LDA* WHERPOOL PORTUGAL ELECT.LDA* WHERPOOL PORTUGAL ELECT.LDA*                                                                                                    | In transit<br>Destination<br>LISBOA<br>LISBOA<br>Stangbai<br>Trobadorf<br>Berlin<br>Trobadorf<br>Trobadorf<br>Trobadorf             | Vour ref.<br>Vour ref.<br>Customer refere<br>nce<br>Customer refere<br>nce<br>Customer refere<br>nce<br>Customer refere<br>nce<br>Customer refere<br>nce<br>Customer refere<br>nce                                                              | bioception     biol     biocuments net     prified     Documents net     prified     Documents net     prified     Documents net     prified     Documents net     prified     Documents     Printed and     manifested     Printed and     manifested     Printed and     manifested                                                                                                    | West         West           Cores, no.         536469415           536469216         536469216           536469205         536469205           536469204         536469204           536469205         536469205           536469205         536469205 | NBZ 810045<br>NBZ 810045<br>NBZ 810045<br>NBZ 810046                  | Options<br>∧ ■ ∩ × |
| XB           Data           2 Mode           30 A           30 A                                                                                                    | Atter         PR           Atter         PR           May         CC           D13         CC           D13         CC           D13         CC           D13         CC           D13         CC           D14         CC           D15         CC           D14         CC           D15         M           D15         M           D15         M           D15         M           D15         SC           D15         M           D15         M           D15         SC           D15         CC           D15         M           D15         M           D15         M           D15         M           D15         M           D15         M                                                                                                    | Necipient                                                                                                    | Destination<br>LISBOA<br>Shenghai<br>Troisdorf<br>MUENCHEN<br>Koen                                                                  | Volumental<br>Your rof.<br>Customer refere<br>rice<br>Customer refere<br>rice<br>Customer refere<br>rice<br>Customer refere<br>rice<br>Customer refere<br>rice<br>Customer refere<br>rice<br>Customer refere<br>rice<br>Customer refere<br>rice | Status Status Printed Documents not printed Documents not printed Printed and manifested Printed and manifested Printed and manifested Printed and manifested Printed and manifested Printed and manifested Printed and Printed and Print | Coms. no.<br>538468415<br>538468415<br>538468216<br>538468285<br>538468295<br>538468294<br>538468294<br>538468294<br>538468294                                                                                                    | Booking ref.<br>Roz steels<br>Koz steels<br>Koz steels                | Options<br>P  C ×  |
| Date           2 Mis           2013           2014           2013           2014           2013           2014           2014           2015           2017           2018           2019           2019           2019           2019           2019           2019           2019           2019           2019           2019           2019           2019           2011           2012           2013           2014           2014           2014           2014           2014           2014           2014           2014           2014           2014           2014           2014           2014           2014           2014           2014           2014                                | otu         Y         PA           Miny         YC         YC           Mina         YC         YC           Mina         YC         YC           S Appr         YC         YC           S Appr         YC         YC                                                                                                    | Nacipient Component Lectroneas Berna Sa Sucui Sala PORTUGAL ELECT.LDA* WHREPOOL PORTUGAL ELECT.LDA* Muler KG Schmitz Schmitz S | Destination LISBOA LISBOA LISBOA Shanghai Trotsdorf MUEND/EN Trotsdorf Koen                                                         | Your rof.<br>Customer refere<br>nce<br>Customer refere<br>nce<br>Customer refere<br>nce<br>Customer refere<br>nce<br>Customer refere<br>nce<br>Customer refere<br>nce<br>Customer refere<br>nce<br>Customer refere<br>nce                       | Status Pristed Pristed Documents not pristed Documents not pristed Pristed and manifested Pristed and manifested Pristed and manifested Pristed and manifested Pristed and manifested                                                                                                    | Cons. no.<br>536469415<br>636469216<br>636469286<br>536469286<br>536468204<br>536468715<br>536468715                                                                                                    | Booking ref.<br>KBZ 818945<br>KBZ 918946                              | Options            |
| 2 Miles 2013<br>2013<br>2013<br>2013<br>2013<br>2013<br>2013<br>2014<br>2014<br>2014<br>2014<br>2014<br>2014<br>2014<br>2014                                                                                                    | May         **           D13         **           D13         **           D13         **           D13         **           D13         **           D13         **           D13         **           D14         **           D15         **           D15         Si           D13         **           D13         **           D13         **           D13         **           D13         **           D14         **           D15         **           D15         **           D14         **           D15         **           D14         **           D15         **           D14         **           D15         **           D14         **           D15         **           D15         **           D15         **           D15         **                                                                                                    | OMEONELECTINORES BERTA, SA SUCU<br>SUL, PORTUGAL ELECT.LDA.*<br>VVMRE.POOL PORTUGAL ELECT.LDA.*<br>MURE POOL PORTUGAL ELECT.LDA.*<br>MURE RO<br>Scimitz<br>Scimitz<br>Scimitz<br>Scimitz<br>Scimitz<br>Scimitz<br>Scimitz<br>Scimitz                                                                                                    | LISBOA<br>Shanghai<br>Troissborf<br>Berlin<br>MUENCHEN<br>Troissborf<br>Koeln                                                       | Customer refere<br>Ince<br>Customer refere<br>Ince<br>Customer refere<br>Ince<br>Customer refere<br>Ince<br>Customer refere<br>Ince<br>Customer refere<br>Ince<br>Customer refere<br>Ince                                                       | Prinsed     Documents not     printed     Documents not     printed     Prinsed and     manifested     Printed and     manifested     Printed and     manifested     Printed and     manifested     Printed and     manifested                                                                                                    | 536469415<br>536469216<br>536469286<br>536468938<br>536468893<br>536468704<br>536468704<br>536468715                                                                                                    | KB2 818945<br>KB2 010046                                              | ₽∎ū×               |
| 2013<br>2013<br>2013<br>2014<br>2013<br>2014<br>2015<br>2015<br>2015<br>2015<br>2015<br>2015<br>2014<br>2015<br>2015<br>2015<br>2015<br>2015<br>2015<br>2015<br>2015                                                                                                    | D Apr         V           J Apr         V           J Apr         V           D Apr         V           D13         M           D Apr         Si           D Apr         Si                                                                                                    | WHRIPOOL PORTUGAL ELECT LDA* WHRIPOOL PORTUGAL ELECT LDA* WHRIPOOL PORTUGAL ELECT LDA* WHRIPOOL PORTUGAL ELECT LDA WHRIPOOL PORTUGAL ELECT LDA WHRIPOOL PORTUGAL ELECT LDA WHRIPOOL PORTUGAL ELECT LDA                                                                                                    | LISBOA<br>Shanghai<br>Troisidorf<br>Berlin<br>MUENCHEN<br>Troisidorf<br>Koeln                                                       | Customer refere<br>nice<br>Customer refere<br>nice<br>Customer refere<br>nice<br>Customer refere<br>nice<br>Customer refere<br>nice<br>Customer refere<br>nice                                                                                  | Documents not<br>printed     Documents not<br>printed     Documents not<br>printed and<br>manifested     Printed and<br>manifested     Printed and<br>manifested     Printed and<br>manifested     Printed and                                                                                                    | 536469216<br>536469296<br>536469296<br>536469693<br>536469704<br>536469704<br>536469726                                                                                                    | KBZ 818945<br>KBZ 010046                                              | ₽∎ā×               |
| 30.4           2013           2014           2014           2014           2014           2014           2014           2014           2014           2014           2014           2014           2014           2014           2014           2014           2014           2014           2014           2014           2014           2014           2014           2014           2014           2014           2014           2014           2014           2014           2014           2014           2014           2014           2014           2014                                                                                                    | 0 Apr         10           0 Apr         Mi           0 Apr         Mi           0 Apr         Si           0 Apr         Si           0 Apr         Si           0 Apr         Si           0 Apr         Si           0 Apr         Si           0 Apr         Si           0 Apr         Si           0 Apr         Si           0 Apr         Si           0 Apr         Si           0 Apr         Si           0 Apr         Si                                                                                                    | WHERPOOL PORTUGAL ELECT LDA.*<br>Water KO<br>Sormitz<br>Mayer Orabit<br>Schmitz<br>Fantasie Orabit<br>Maier KO                                                                                                    | Shanghai<br>Troissiont<br>Benin<br>MUENCHEN<br>Troissiont<br>Koeln                                                                  | customer reference<br>customer reference<br>customer reference<br>customer reference<br>customer reference<br>customer reference                                                                                                    | Documents not<br>printed     Printed and<br>maintested     Printed and<br>maintested     Printed and<br>maintested     Printed and<br>maintested     Printed and<br>maintested     Printed and<br>maintested                                                                                                    | 5364682285<br>538468883<br>538468704<br>536468705<br>536468715<br>536468726                                                                                                    | HBZ 818845<br>HBZ 010046                                              | ₽∎ū×               |
| 200 A<br>2013<br>2014<br>2014<br>2014<br>2014<br>2014<br>2014<br>2014<br>2014                                                                                                    | 0 Apr 19 30 Apr 30 Apr 30 Apr 30 Apr 30 Apr 30 Apr 30 Apr 31 30 Apr 31 30 Apr 51 30 Apr 51 30 Ap | NUBER KG<br>Schnitz<br>Alsyste Ombilit<br>Schnitz<br>Factable Ombilit<br>Neler NG                                                                                                    | Troisdorf<br>Berlin<br>MUENCHEN<br>Troisdorf<br>Koeln                                                                               | customer refere<br>nce<br>customer refere<br>nce<br>customer refere<br>nce<br>customer refere<br>nce                                                                                                    | printed  Printed and maintested  Printed and maintested  Printed and maintested  Printed and maintested  Printed and maintested                                                                                                    | 538468693<br>536468704<br>536468715<br>536468726                                                                                                    | KBZ 818845<br>KBZ 010046                                              |                    |
| 20 A<br>2013<br>2013<br>2013<br>2014<br>2013<br>2014<br>2013<br>2014<br>2014<br>2014<br>2014<br>2014                                                                                                    | D Apr Si<br>D Apr M<br>D Apr M<br>D Apr Si<br>D Apr Si<br>D Apr Fe<br>D Apr M<br>D Apr M                                                                                                    | Schnitz<br>Mayer OnbH<br>Schnitz<br>Antable OricH<br>Meler NG                                                                                                    | Berlin<br>MUENCHEN<br>Troisdorf<br>Koeln                                                                                            | customer refere<br>nce<br>customer refere<br>nce<br>customer refere<br>nce<br>customer refere<br>nce                                                                                                    | <ul> <li>Printed and<br/>manifested</li> <li>Printed and<br/>manifested</li> <li>Printed and<br/>manifested</li> </ul>                                                                                                    | 536468704<br>536468715<br>536468726                                                                                                    | KBZ 818845<br>KBZ 010046                                              |                    |
| 2013<br>2013<br>2013<br>2013<br>2013<br>2013<br>2013<br>2013                                                                                                    | 0 Apr M<br>0 Apr Si<br>0 Apr Si<br>0 Apr Fr<br>213<br>0 Apr M<br>213                                                                                                    | Nayer GrabH<br>Schriftz<br>Fantasie Orb2H<br>Meler NG                                                                                                    | MUENCHEN<br>Troisdorf<br>Koeln                                                                                                    | customer refere<br>nce<br>customer refere<br>nce<br>customer refere<br>nce                                                                                                    | Printed and<br>manifested<br>Printed and<br>manifested                                                                                                    | \$36460715<br>\$36460726                                                                                                    | KBZ 010046                                                            |                    |
| 30 A<br>2013<br>2013<br>2013<br>2013<br>2013<br>2014<br>2013                                                                                                    | ) Apr Si<br>M3<br>D Apr Fr<br>M3<br>D Apr M<br>M3                                                                                                    | Schnitz<br>Fantasie Ginziki<br>Weler KG                                                                                                    | Troisdorf<br>Koelh                                                                                                    | customer refere<br>nce<br>customer refere<br>nce                                                                                                    | Printed and manifested                                                                                                    | 536468726                                                                                                    | 1097 818947                                                           |                    |
| 30 A<br>2013<br>30 A<br>2013<br>30 A<br>2013                                                                                                    | D Apr Fr<br>213<br>D Apr M<br>213                                                                                                    | antasie GmbH<br>Weler KG                                                                                                    | Koeln                                                                                                    | customer refere                                                                                                    | usa aresten                                                                                                    |                                                                                                    | Contraction of Contraction                                            |                    |
| 30 A<br>2013                                                                                                    | 0 Apr M<br>013                                                                                                    | Weler KG                                                                                                    |                                                                                                    |                                                                                                    | Printed and manifested                                                                                                    | \$36460741                                                                                                    |                                                                       |                    |
| 30 A<br>2013                                                                                                    |                                                                                                    |                                                                                                    | Derlin                                                                                                    | customer refere                                                                                                    | Printed and                                                                                                    | 536468903                                                                                                    |                                                                       |                    |
|                                                                                                    | 0 Apr – Cr<br>013                                                                                                    | Company Name MKT GmbH                                                                                                    | Shanghai                                                                                                    | customer refere                                                                                                    | Printed and<br>manifested                                                                                                    | 536468925                                                                                                    |                                                                       |                    |
| 30 A<br>2013                                                                                                    | 0 Apr Ci<br>013                                                                                                    | Company Routine OmbH                                                                                                    | Troisdorf                                                                                                    | customer refere                                                                                                    | Printed and                                                                                                    | 536468936                                                                                                    |                                                                       |                    |
| 30 A<br>2013                                                                                                    | ) Apr = "V<br>013                                                                                                    | WHRLPOOL PORTUGAL ELECT. LDA.*                                                                                                    | LISBOA                                                                                                    | customer refere<br>rice                                                                                                    | Printed and<br>manifested                                                                                                    | 536468940                                                                                                    |                                                                       |                    |
| 30 A<br>2011                                                                                                    | 0 Apr "V<br>21 3                                                                                                    | WHRLPOOL PORTUGAL ELECT LDA *                                                                                                    | LISBOA                                                                                                    | customer refere                                                                                                    | Printed and<br>manifested                                                                                                    | 536469006                                                                                                    | KBZ 818850                                                            |                    |
| 30 A<br>2013                                                                                                    | 3 Apr "V<br>21 3                                                                                                    | WHRLPOOL PORTUGAL ELECT LDA."                                                                                                    | USBOA                                                                                                    | customer refere<br>nce                                                                                                    | O Printed and                                                                                                    | 536469021                                                                                                    |                                                                       |                    |
| 30 A<br>2011                                                                                                    | ) Арг — 10<br>21 Э — R                                                                                                    | OMRON ELECTRONICS IBERIA. SA SUCU<br>ISAL PORTUGAL <sup>®</sup>                                                                                                    | LISBOA                                                                                                    | customer refere<br>nce                                                                                                    | Printed and<br>manifested                                                                                                    | 536469032                                                                                                    | KBZ 818851                                                            |                    |
| 30 A<br>2013                                                                                                    | LApr */                                                                                                    | WHELPOOL PORTUGAL ELECT LDA."                                                                                                    | LISBOA                                                                                                    | customer refere                                                                                                    | Printed and manifested                                                                                                    | 536469043                                                                                                    |                                                                       |                    |
| 30 A<br>2013                                                                                                    | I Apr Ri<br>H 3                                                                                                    | öcola                                                                                                    | Bern                                                                                                    | customer refere                                                                                                    | Printed                                                                                                    | 536469183                                                                                                    |                                                                       |                    |
| 30 A                                                                                                    | LApr Co<br>H3                                                                                                    | CONDUCTIL SLMADRID TELEFONIA S.L.                                                                                                    | MADRID                                                                                                    | customer refere<br>nce                                                                                                    | Printed                                                                                                    | 536469194                                                                                                    |                                                                       |                    |
| 30 A                                                                                                    | I Apr TV<br>H 3                                                                                                    | WHRLPOOL PORTUGAL BLECT .LDA."                                                                                                    | LISBOA                                                                                                    | customer refere                                                                                                    | O Printed                                                                                                    | \$36469220                                                                                                    |                                                                       |                    |
|                                                                                                    | Apr Vi<br>H3                                                                                                    | (ing ing                                                                                                    | Shanghai                                                                                                    | customer refere                                                                                                    | Printed                                                                                                    | \$36469275                                                                                                    |                                                                       |                    |
|                                                                                                    |                                                                                                    |                                                                                                    | (                                                                                                    | 3 4 5 5                                                                                                    |                                                                                                    |                                                                                                    |                                                                       |                    |

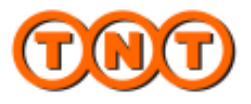

#### SHIPMENT TRACKING

The tracking function now provides a better overview by showing more shipment results. You can see up to 20 shipments with a status indication in the new tracking overview. In case of POD image (Proof of Delivery) is available you can access it directly from the overview.

|                                                                                                    |                                                                                                    |                                                                                                    | HUME CREATE SHIP                                                                                                    | MENT CREATE IMPORT N                                                                                                    | IANAGE SHIPMENT                                                                                                    | 5 TRACK SMIPM                                                                                                    | ENT MANAGE ADD                                                                                                    | KE55E5                                                                                  |
|----------------------------------------------------------------------------------------------------|----------------------------------------------------------------------------------------------------|----------------------------------------------------------------------------------------------------|----------------------------------------------------------------------------------------------------|----------------------------------------------------------------------------------------------------|----------------------------------------------------------------------------------------------------|----------------------------------------------------------------------------------------------------|----------------------------------------------------------------------------------------------------|-----------------------------------------------------------------------------------------|
|                                                                                                    |                                                                                                    |                                                                                                    | C Track shipm                                                                                                    | ent                                                                                                    |                                                                                                    |                                                                                                    |                                                                                                    |                                                                                         |
|                                                                                                    |                                                                                                    |                                                                                                    | L.                                                                                                    | a culte                                                                                                    |                                                                                                    |                                                                                                    |                                                                                                    |                                                                                         |
| MT sure all GM-                                                                                                    |                                                                                                    | View re                                                                                                    | ports   Get a quite   Detrigs   Support   Logist                                                                                                    | - suits                                                                                                    |                                                                                                    |                                                                                                    |                                                                                                    |                                                                                         |
| ME CREATE SHIPMENT CREATE IMPORT                                                                                                    | MANAGE SHIPMENTS TRACK SHIPME                                                                                                    | NTS MANAGE A                                                                                                    | DDRESSES                                                                                                    | . Customer reference                                                                                                    | Collection date                                                                                                    | Destination                                                                                                    | Status                                                                                                    | Signature image Options                                                                 |
|                                                                                                    |                                                                                                    |                                                                                                    |                                                                                                    | AB1238356789462789456237                                                                                                    | 3 Sep 2012                                                                                                    | Duiven, DE                                                                                                    | Exception                                                                                                    | Available                                                                               |
| 7 Track snipments                                                                                                    |                                                                                                    |                                                                                                    |                                                                                                    | AB1238356789462789456237                                                                                                    | 3 Sep 2012                                                                                                    | Cologne DF                                                                                                    | C Delivered                                                                                                    |                                                                                         |
| rack domestic and international shipments                                                                                                    |                                                                                                    |                                                                                                    |                                                                                                    |                                                                                                    |                                                                                                    | Annal IT                                                                                                    |                                                                                                    |                                                                                         |
| Track by consignment number                                                                                                    | ack by consignment number Mußgle bracking numbers can be separated with a comma or<br>track your consignment please enter the 8 dipt consignment n                                                                                                    |                                                                                                    | arated with a comma or a new line. To<br>the 9 digit consignment number, e.g.                                                                                                    | HD1230330103402103430231                                                                                                    | 3 390 2012                                                                                                    | -cost, ii                                                                                                    | erandes                                                                                                    |                                                                                         |
| Track by customer reference 123456761. If your consignment number ap<br>Track by TNT account number<br>Reid, you can use the lefters as shown on your set the lefters as shown on your set.                                                                                                    |                                                                                                    | ber appears more than once in the results<br>n on your consignment note, e.g.                                                                                                    | AB1238356789462789456237                                                                                                    | 3 Sep 2012                                                                                                    | Duiven, DE                                                                                                    | Exception                                                                                                    | Avalable                                                                                                    |                                                                                         |
|                                                                                                    | 0E123456781W                                                                                                    | wy, to avoid duplicate                                                                                                    | resuts                                                                                                    | AB1238356789462789456237                                                                                                    | 3 Sep 2012                                                                                                    | Cologne, DE                                                                                                    | Oelivered                                                                                                    |                                                                                         |
|                                                                                                    | number(s)*                                                                                                    | una -                                                                                                    |                                                                                                    | AD1238356709462709456237                                                                                                    | 3 Sep 2012                                                                                                    | Anet, IT                                                                                                    | in transit                                                                                                    |                                                                                         |
|                                                                                                    |                                                                                                    |                                                                                                    |                                                                                                    | AB1238356789462789456237                                                                                                    | 3 Sep 2012                                                                                                    | Duiven, DE                                                                                                    | Exception                                                                                                    | Available                                                                               |
|                                                                                                    |                                                                                                    |                                                                                                    |                                                                                                    | AB1238356709462789456237                                                                                                    | 3 Sep 2012                                                                                                    | Cologne, DE                                                                                                    | Oekvered                                                                                                    |                                                                                         |
|                                                                                                    |                                                                                                    |                                                                                                    | Remember my details                                                                                                    | AB1238356780462789456237                                                                                                    | 3 Sep 2012                                                                                                    | Aniet, IT                                                                                                    | in transit                                                                                                    |                                                                                         |
|                                                                                                    |                                                                                                    |                                                                                                    |                                                                                                    | AD1230356709462709456237                                                                                                    | 3 Sep 2012                                                                                                    | Duiven, DE                                                                                                    | C Exception                                                                                                    | Available                                                                               |
|                                                                                                    |                                                                                                    |                                                                                                    | Track                                                                                                    | AB1238358789462789458237                                                                                                    | 3 Sep 2012                                                                                                    | Cologne, DE                                                                                                    | O Delivered                                                                                                    |                                                                                         |
|                                                                                                    |                                                                                                    |                                                                                                    | SUICETE -:                                                                                                    | A DI 1393655790463790465337                                                                                                    | 2 Cap 2012                                                                                                    | test IT                                                                                                    | in hannal                                                                                                    |                                                                                         |
|                                                                                                    |                                                                                                    |                                                                                                    |                                                                                                    | HE1230300100402100400231                                                                                                    | 2.000 4014                                                                                                    | Active and                                                                                                    | -                                                                                                    |                                                                                         |
|                                                                                                    |                                                                                                    |                                                                                                    | 601087546                                                                                                    | AB1236356769462789456237                                                                                                    | 3 Sep 2012                                                                                                    | Durven, Dt                                                                                                    | U Exception                                                                                                    | Available                                                                               |
|                                                                                                    |                                                                                                    |                                                                                                    | 601087545                                                                                                    | AB1238356789462789456237                                                                                                    | 3 Sep 2012                                                                                                    | Cologne, DE                                                                                                    | Celvered                                                                                                    |                                                                                         |
|                                                                                                    |                                                                                                    |                                                                                                    |                                                                                                    |                                                                                                    |                                                                                                    |                                                                                                    |                                                                                                    |                                                                                         |
|                                                                                                    |                                                                                                    |                                                                                                    | 601007546                                                                                                    | AB1230356709462709456237                                                                                                    | 3 Sep 2012                                                                                                    | Anet, IT                                                                                                    | in transit                                                                                                    |                                                                                         |
|                                                                                                    |                                                                                                    |                                                                                                    | 601007546                                                                                                    | AB1230356709462709466237<br>AB1238356789462789456237                                                                                                    | 3 Sep 2012<br>3 Sep 2012                                                                                                    | Anet, IT<br>Duiven, DE                                                                                                    | In transit                                                                                                    | Avalable                                                                                |
| ~                                                                                                    |                                                                                                    | lew e-involces   View                                                                                                    | reports   Ott avaulte   Settings   Support   Log                                                                                                    | AB1230356709462709456237<br>AB1238356789462709456237<br>AB1238356789462709456237                                                                                                    | 3 Sep 2012<br>3 Sep 2012<br>3 Sep 2012                                                                                                    | Aniet, IT<br>Duiven, DE<br>Cologne, DE                                                                                                    | In transit  Exception  Content of the transit of the transit of th                                                                                                    | Avalatie                                                                                |
| NT ture are little                                                                                                    | v                                                                                                    | lswie-involces   View                                                                                                    | entoria   Ott a quote   Bethige   Support   Log                                                                                                    | AB1230356783462789456237<br>AB1238356780462789456237<br>AB1238356789462789456237<br>AB1238356789462789456237<br>AB1238356789462789456237                                                                                                    | 3 Sep 2012<br>3 Sep 2012<br>3 Sep 2012<br>3 Sep 2012                                                                                                    | Anet, IT<br>Duiven, DE<br>Cologne, DE<br>Anet, IT                                                                                                    | In transit<br>Exception<br>Delivered<br>In transit                                                                                                    | Avalable                                                                                |
| NOT HERE AND DATE                                                                                                    | MANAGE SHIPMENTS TRACK SHIPM                                                                                                    | iew e-involces   View                                                                                                    | COTO07546                                                                                                    | AB1230356709462709456237<br>AB1238356709462709456237<br>AB1238356709462709456237<br>AB1238356709462709456237<br>AB1238356709462709456237<br>AD1230356709462709456237                                                                                                    | 3 Sep 2012<br>3 Sep 2012<br>3 Sep 2012<br>3 Sep 2012<br>3 Sep 2012                                                                                                    | Arset, IT<br>Duiven, DE<br>Cologne, DE<br>Arset, IT<br>Duiven, DE                                                                                                    | In transit<br>Delivered<br>In transit<br>Delivered                                                                                                    | Avalable<br>Avalable                                                                    |
| CREATE SHIPMENT CREATE IMPORT                                                                                                    | MANAGE SHIPMENTS TRACK SHIPM                                                                                                    | Iow e-Involces   View                                                                                                    | reports   Oil a such   Serrige   Serrige   Leg<br>adcoresses                                                                                                    | AB1 2302567/0446270445209<br>AB1 2302567/04462704456237<br>AB1 230356780462709456237<br>AB1 230356780462709456237<br>AB1 230356780462709456237<br>AD1 230356780462709456237<br>AB1 230356780462709456237                                                                                                    | 3 Sep 2012<br>3 Sep 2012<br>3 Sep 2012<br>3 Sep 2012<br>3 Sep 2012<br>3 Sep 2012                                                                                                    | Anet, IT<br>Duiven, DE<br>Cologne, DE<br>Anet, IT<br>Duiven, DE<br>Cologne, DE                                                                                                    | In transit<br>Exception<br>Collected<br>In transit<br>Exception<br>Collected                                                                                                    | Avalabie<br>Avalabie                                                                    |
| WY and BAC     CREATE SHUTMENT CREATE IMPORT     Track shipment exking details                                                                                                    | V<br>Marage Shipments Track Shipm                                                                                                    | iswe-maket   View<br>I <mark>ENT</mark> MANAGE                                                                                                    | eonepses                                                                                                    | AB1 20056/10440270440270440227<br>AB1 23056/704402700460237<br>AB1 23056/709462700456237<br>AB1 230556/709462709456237<br>AB1 230556/709462709456237                                                                                                    | 3 Sep 2012<br>3 Sep 2012<br>3 Sep 2012<br>3 Sep 2012<br>3 Sep 2012<br>3 Sep 2012                                                                                                    | Anet, IT<br>Duiven, DE<br>Cologne, DE<br>Anet, IT<br>Duiven, DE<br>Cologne, DE                                                                                                    | In transit<br>D Exception<br>C Delivered<br>In transit<br>D Exception<br>C Delivered                                                                                                    | Avalable<br>Avalable                                                                    |
| the selection of the selection of t     | V<br>MARAGE SHIPMENTS TRACK SHIPM                                                                                                    | Iow e-Impice1   View<br>IENT MANAGE /                                                                                                    | entrop546                                                                                                    | AB1 20055670946227094622709462270<br>AB1 200556709462709462270946227<br>AB1 2005567094627094622709462270<br>AB1 200556709462709462270946227<br>AB1 20055670946270946227<br>AB1 200556799642270946227                                                                                                    | 3 Sep 2012<br>3 Sep 2012<br>3 Sep 2012<br>3 Sep 2012<br>3 Sep 2012<br>3 Sep 2012<br>3 Sep 2012<br>3 Sep 2012<br>3 Sep 2012                                                                                                    | Anet, IT<br>Duiven, DE<br>Cologne, DE<br>Anet, IT<br>Duiven, DE<br>Cologne, DE                                                                                                    | In transit<br>Exception<br>Delivered<br>In transit<br>Exception<br>Colorigned                                                                                                    | Avalable<br>Avalable                                                                    |
| CONTRACT SUBJECT CREATE DAPORT<br>Track shipment<br>Reship details<br>outginered no.<br>255324282<br>BoxAutres<br>BoxAutres                                                                                                    | V<br>MARAGE SHEPMENTS TRACK SHEPM<br>Collection dia<br>Estimated del                                                                                                    | few e-invaces   Vew<br>TENT MANAGE :<br>6 26 00<br>Weny date 20 00                                                                                                    | COTO2546     COTO2546      | AB1 200356/104402700460237<br>AB1 200356/70446270046237<br>AB1 200356/70946270046237<br>AB1 200356/709462700462270450237<br>AB1 200356/709462700462270450237<br>AB1 200356/709462709462270                                                                                                    | 3 Sep 2012<br>3 Sep 2012<br>3 Sep                                                                                                    | Anet, IT<br>Duliven, DE<br>Cologne, DE<br>Anet, IT<br>Duliven, DE<br>Cologne, DE<br>R ( 4   5   6 25                                                                                                    | In transit<br>D Exception<br>C Delivered<br>In transit<br>C Exception<br>C Delivered                                                                                                    | Avalable<br>Avalable                                                                    |
| CREATE SHIFMENT CREATE DIPORT      Track shipment      ching details      consponent no          2003/24/02      consponent no      consponent      consponent      consp     | MANAGE SHEPMENTS TRACE SHEP                                                                                                    | tew e-invices   View<br>TENT MANAGE<br>e 28 00<br>wery date 29 00<br>8 time 29 00                                                                                                    | OFTO07548     OFTO07548      OFTO07548     OFTO07548     OFTO07548     OFTO07548  | AB120036/104402700460270<br>AB120036/109402700460270<br>AB120036/109402700460270<br>AB1220036/109402700460270<br>AB1220036/109402700460270<br>AB1220036/109402700460270<br>AB1220036/109402709460270                                                                                                    | 3 Sep 2012<br>3 Sep 2012<br>3 Sep 2012<br>3 Sep 2012<br>3 Sep 2012<br>3 Sep 2012<br>4 1 2 1                                                                                                    | Anst, IT<br>Dutren, DE<br>Cologne, DE<br>Anst, IT<br>Dutren, DE<br>Cologne, DE<br>0 (4 (5) 625                                                                                                    | In transit<br>Exception<br>Colorivered<br>In transit<br>Exception<br>Colorivered                                                                                                    | Avatable<br>Avatable                                                                    |
| CREATE SHIPHENT CREATE SHIPHENT<br>Track shiphenet<br>ching details<br>onspaneet/on<br>ubdrier reference<br>serie<br>BEND                                                                                                    | MANAGÉ SHIPMENTS TRACE SHIPM<br>Celection da<br>Estimated del<br>Delevit dat<br>Signator                                                                                                    | e 28 000<br>B time 29 00<br>12342                                                                                                    | OFTO07546     OFTO07546     OFTO07546     OFTO07546     OFTO07546      OFTO07546      OFTO075      OFTO0754      OFTO075      OFTO075 | AB120036709462709462270466227<br>AB12085670946270946270946227<br>AB1220856709462709462709462270<br>AB1220856709462709462709462270<br>AB1220856709462709462709462277<br>AB1220856709462709462270                                                                                                    | 3 Sep 2012<br>3 Sep 2012<br>3 Sep 2012<br>3 Sep 2012<br>3 Sep 2012<br>3 Sep 2012<br>3 Sep 2012<br>3 Sep 2012<br>3 Sep 2012<br>3 Sep 2012                                                                                                    | Anst, IT<br>Dutren, DE<br>Cologne, DE<br>Anst, IT<br>Dutren, DE<br>Cologne, DE<br>(4   5   6 25                                                                                                    | In transf<br>Exception<br>C Delvered<br>In transf<br>Exception<br>C Delvered<br>In transf<br>Exception<br>C Delvered<br>In transf<br>In transf<br>In trans  | Avatable<br>Avalable                                                                    |
| CORATE SHIPMENT CREATE DAPORT  Track Shipment  Ching details  Desconcers  Science Shipment  Concers  Address detail  Tracking Inthe  Address detail  Fracking Inthe  Concers  Concers  | MAYLAGE BHIPMENTS TRACE SHIPM<br>Colection dia<br>Development<br>Bigmatory<br>coage actails Shipment details                                                                                                    | tew-protect   View<br>text MANAGE :<br>text MANAGE :<br>text 22 00<br>to 20 00<br>1234:                                                                                                    | CONTRACTOR     CONTRACTOR     CONTRACTOR     CONTRACTOR     CONTRACTOR      CONTRACTOR       CONTRACTOR      CONTRACTOR      CONTRACTON      CONTRACTON      CONTRACTON      CONTRACTON      CONTRACTON   | AB120036709462709462709462270<br>AB120036709462709462709462270<br>AB1220356709462709462709462270<br>AB1220356709462709462709462270<br>AB1220356709462709462709462270                                                                                                    | 3 Sep 2012<br>3 Sep 2012<br>3 Sep 2012<br>3 Sep 2012<br>3 Sep 2012<br>3 Sep 2012<br>3 Sep 2012<br>3 Sep 2012<br>() 1 (2)                                                                                                    | Anst, IT<br>Dueren, DE<br>Cologne, DE<br>Anst, IT<br>Dueren, DE<br>Cologne, DE<br>2 (4 (5 ) 8 25                                                                                                    | In transf<br>Deception<br>Colorest<br>In transf<br>Deception<br>Colorest<br>In transf<br>Deception<br>Colorest<br>In transf<br>In transf<br>Deception<br>In transf<br>In transf<br>In | Avalable<br>Avalable                                                                    |
| CORATE SHIPMENT CREATE DAPORT  TrackBigment  Ching details  Define themes  TrackBigment  Address details  Pr  TrackBigment  TrackBigment  Tra | MARCAGE SHIPMENTS TRACE SHIPM<br>Colection dua<br>Eminade del<br>Delever data<br>Bignatory<br>Ciage details Shipment details<br>Destantion                                                                                                    | e 2000<br>Keny data<br>Stime 2200<br>Stime 2200                                                                                                    |                                                                                                    | AB120036709402709402709402270<br>AB120036709402709462307<br>AB12203567094027094622070946220709462207<br>AB122035670940270946220709462207<br>AB1220356709402709462207                                                                                                    | 3 Sep 2012<br>3 Sep 2012<br>3 Sep 2012<br>3 Sep 2012<br>3 Sep 2012<br>3 Sep 2012<br>3 Sep 2012<br>3 Sep 2012<br>3 Sep 2012<br>3 Sep 2012<br>3 Sep 2012                                                                                                    | Anst, IT<br>Dueren, DE<br>Cologne, DE<br>Anst, IT<br>Dueren, DE<br>Cologne, DE<br>2 (4 ( 5 ) 8 25                                                                                                    | In transf<br>Deception<br>Colorest<br>In transf<br>Deception<br>Colorest<br>In transf<br>Deception<br>Colorest<br>In transf<br>In transf<br>Deception<br>In transf<br>In transf<br>In | Avalable<br>Avalable                                                                    |
| CORATE SHIPMANT CREATE DAPORT  Track shipment  ching details  conspinent  Tracking/teal  Address sideal  P  Cook  The  Int factor  Int factor  In     | MARCAGE SHIPMENTS TRACE SHIPMENTS TRACE SHIPMENTS TRACE SHIPMENTS Calection dol<br>Estimated del<br>Delever date la<br>Biglador<br>cisage details Bignerent details<br>Destandon<br>Signere di alements post constitu.                                                                                                    | e 2000<br>Keny MANAGE<br>kery data<br>1234                                                                                                    | COTO2546     Coto2546     Coto254     Coto2546     Coto2546     C | AB120055670946227094622709462270<br>AB1200556709462709462270466237<br>AB1200556709462709462270946227<br>AB1200556709462709462270946227<br>AB120055670946270946227                                                                                                    | 3 Sep 2012<br>3 Sep 2012<br>3 Sep 2012<br>3 Sep 2012<br>3 Sep 2012<br>3 Sep 2012<br>3 Sep 2013<br>() 1   7   1                                                                                                    | Anst, IT<br>Duiven, DE<br>Cologne, DE<br>Anst, IT<br>Duiven, DE<br>Cologne, DE<br>2 ( 4 ( 5 ( 6 25                                                                                                    | In transf<br>Exception<br>Colevered<br>In transf<br>Exception<br>Colevity ed                                                                                                    | Avalable<br>Avalable                                                                    |
| CORATE SHIPMANT CREATE DHPORT  Track shipmant  Cating details                                                                                                    | MARGAGE SHIPPHENTS TRACE SHIPPH<br>Calescient doub<br>Extension of<br>Dependent<br>Calescient doub<br>Dependent<br>Segnet details<br>Segnet details<br>Segnet details<br>Segnet details<br>Segnet details<br>Segnet details<br>Segnet details                                                                                                    | tew c-brucces   View<br>text MANAGE :<br>e 2000<br>herry data 2000<br>1234                                                                                                    | COTO2546     COTO2546     COTO2546     COTO2546     COTO2546     COTO2546     COTO2546      COTO2546      COT | AB12200567/04402700460270460227                                                                                                    | 3 Sep 2012<br>3 Sep 2012<br>3 Sep 2012<br>3 Sep 2012<br>3 Sep 2012<br>3 Sep 2012<br>3 Sep 2012<br>3 Sep 2012<br>3 Sep 2012                                                                                                    | Anst, IT<br>Duiven, DE<br>Cologne, DE<br>Anst, IT<br>Duiven, DE<br>Cologne, DE<br>D (4 (5 ) 6 25                                                                                                    | In transf<br>Enception<br>Collevered<br>In transf<br>Coception<br>Collevered                                                                                                    | Avalable<br>Avalable<br>The tracking                                                    |
| CORATE SHIMMONT CREATE OPPORT      Track shipment     CREATE SHIMMONT     CREATE SHIMMONT     CREATE      | MARGAGE SHEPHENTS TRACE SHEPH<br>Celection dol<br>Extended of<br>Delevel dol<br>Biguatory<br>cage datalis<br>Subprest diversiting gold condition.<br>Out to otherp<br>Biguaret deleven in gold condition.                                                                                                    | tew e-brucces   View<br>text MANAGE :<br>e 2000<br>herry data 2000<br>1234                                                                                                    | CONTROLSE     CONTROLSE     CONTROLSE      CONTROLSE      CONTROLSE       CONTROLSE       CONTROLSE       CONTROLSE       CONTROLSE       CONTROLSE       CONTROLSE       CONTROLSE       CONTROLSE       CONTROLSE       CONTROLSE       CONTROLSE       CONTROLSE       CONTROLSE       CONTROLSE        CONTROLSE        CONTROLSE        CONTROLSE        CONTROLSE                                                                                                    | AB12200567/04402700460270<br>AB1200567/04402700460270<br>AB1200567/09462700460270<br>AB1200567/09462700460270<br>AB1200567/09462709460270<br>AB1200567/09462709460270                                                                                                    | 3 Sep 2012<br>3 Sep 2012<br>3 Sep 2012<br>3 Sep 2012<br>3 Sep 2012<br>3 Sep 2012<br>3 Sep 2012<br>3 Sep 2012<br>3 Sep 2012                                                                                                    | Anse, IT<br>Dukren, DE<br>Cologne, DE<br>Anse, IT<br>Dukren, DE<br>Cologne, DE<br>D(4   5   6 25                                                                                                    | In transf<br>Exception<br>Colorered<br>In transf<br>Exception<br>Colorered                                                                                                    | Avalable<br>Avalable<br>The tracking<br>overview is no                                  |
| CREATE SHIMMENT CREATE DWORT      Track shipment      CREATE SHIMMENT      CREATE SHIMMENT       CREATE SHIMM     | MANAGE SHEMMENTS TRACE SHEMMENTS<br>Calestan da<br>Editated da<br>Biginator<br>Calestan da<br>Biginator<br>Calestan da<br>Biginator<br>Calestan da<br>Biginator<br>Calestan da<br>Biginator<br>Detection<br>Detection<br>D | e 2000<br>Kerry data<br>Sister 2200<br>Sister 2200                                                                                                    | CONTROLSE     CONTROLSE     CONTROLSE      CONTROLSE      CON | AB1220056/704402700460227<br>AB1220056/709462700460270<br>AB1220056/709462700460270<br>AB1220056/709462700460270<br>AB1220056/709462700460270<br>AB1230556/709462709460270<br>AB1230556/709462709460277                                                                                                    | 3 Sep 2012<br>3 Sep 2012<br>3 Sep 2012<br>3 Sep 2012<br>3 Sep 2012<br>3 Sep 2012<br>3 Sep 2012<br>3 Sep 2012<br>3 Sep 2012                                                                                                    | Anse, IT<br>Dueren, DE<br>Cologne, DE<br>Anset, IT<br>Duirren, DE<br>Cologne, DE<br>21 (4) (5) (6 25                                                                                                    | In band<br>Exception<br>C Delivered<br>In brand<br>Exception<br>C Delivered                                                                                                    | Avalable<br>Avalable<br>The tracking<br>overview is no<br>extended to 20                |
| CREATE SHIMMENT     CREATE SHIMMENT     C     | MAYLAGË SHIPMENTS TRACE SHIP<br>Celector du<br>Etimusted del<br>Bismusted del<br>Bismusted del<br>Bismusted del<br>Bismusted del<br>Bismusted della<br>Bismuster della<br>Bismuster della                                                                                                    | tev e alvistos   View<br>text MARAGE  <br>legy data   20 00<br>1234                                                                                                    | CONTROLSES      CONTROLSES      CONTROLSE | AB12003670946227094622704462270946227                                                                                                    | 3 Sep 2012<br>3 Sep 2012<br>3 Sep 2012<br>3 Sep 2012<br>3 Sep 2012<br>3 Sep 2012<br>3 Sep 2012<br>3 Sep 2012<br>3 Sep 2012<br>3 Sep 2012                                                                                                    | Anst, IT<br>Dukren, DE<br>Cologne, DE<br>Anst, IT<br>Dukren, DE<br>Cologne, DE<br>2 (4 (5 ) 6 25                                                                                                    | In transf                                                                                                    | Available<br>Available<br>The tracking<br>overview is no<br>extended to 20              |
| Non-sector         CRATE SHIPHINT         CRATE SHIPHINT           CRATE SHIPHINT         CRATE SHIPHINT         CRATE SHIPHINT           Track shiphint         Solalization         Solalization           Solalizers references         Solalizers         Solalizers           Martin         Address datalis         Pl           Solalizers         Solalizers         Pl           Solalizers         Solalizers                                                                                                    | MAYAGE SHIPMENTS TRACE SHIPP<br>Calestan dit<br>Determined of<br>Bigsatory<br>Cage details Shipment details<br>Shipment divisions in good condise.<br>Out to othery<br>Shipment divisions in good condise.<br>Out to othery<br>Shipment divisions in good condise.<br>Out to othery.                                                                                                    | tevi e Jingtos   Viter<br>en 1 28 00<br>Nerry data   20 00<br>1 22 00<br>1 22 00<br>1 20 00<br>1 20 00<br>1                                                          | COTO2546     CotO2545     CotO2545     CotO254     CotO2545     CotO2545     CotO254     CotO2545     CotO254     CotO254     CotO25     CotO254     CotO254     CotO254     CotO25     CotO25     CotO25     CotO25  | AB122003567094622709462270                                                                                                    | 3 Sep 2012<br>3 Sep 2012<br>3 Sep 2012<br>3 Sep 2012<br>3 Sep 2012<br>3 Sep 2012<br>3 Sep 2012<br>3 Sep 2012                                                                                                    | Anst, IT<br>Duiven, DE<br>Cologne, DE<br>Anst, IT<br>Duiven, DE<br>Cologne, DE<br>0 (4   5   6 25                                                                                                    | In band  Exception  C Delivered  In band  C Delivered  In band  C Delivered  In band  In band  In band In band                                                                                                    | Available<br>Available<br>The tracking<br>overview is no<br>extended to 20<br>shipments |
| Normal Call         Second Call         Second Call                                                                                                    | MARCAGE SHIPPRENTS TRACE SHIPP<br>Collection data<br>Eminade del<br>Delever data<br>Biginator<br>Cage detalls Shipment detalls<br>Delever data<br>Shipment detalls<br>Delever data<br>Shipment detalls<br>Delever data<br>Shipment detalls<br>Delever data<br>Shipment detalls<br>Delever data<br>Shipment detalls<br>Delever data<br>Shipment detalls<br>Delever data<br>Shipment detalls<br>Delever data<br>Shipment detalls<br>Delever data<br>Shipment detalls<br>Delever data<br>Shipment detalls<br>Delever data<br>Shipment detalls<br>Delever data<br>Shipment detalls<br>Shipment detalls<br>Shipment detal                                                                                                    | e 2000<br>New Junctor Version<br>e 2000<br>New Junctor 2000<br>1000<br>1000<br>1000<br>1000<br>1000<br>1000<br>1000                                                                                                    | COTO2546     COTO2546     COTO2546     COTO2545  2012 2012 2012 2012 2012 2012 2012 20                                                                                                    | AB1200556/1044027004602704460270                                                                                                    | 3 Sep 2012<br>3 Sep 2012<br>3 Sep 2012<br>3 Sep 2012<br>3 Sep 2012<br>3 Sep 2012<br>3 Sep 2013<br>(121)<br>(121)<br>(1 | Anst, IT<br>Dutren, DE<br>Cologne, DE<br>Anst, IT<br>Dutren, DE<br>Cologne, DE<br>214151625                                                                                                    | In transf                                                                                                    | Available<br>Available<br>The tracking<br>overview is no<br>extended to 20<br>shipments |
| Kongenetie         Kongenetie         Kongene                                                                                                    | MARCAGE SHIPPRENTS TRACE SHIPP<br>MARCAGE SHIPPRENTS TRACE SHIPP<br>Collection dok<br>Estimated del<br>Delway dark di<br>Biglikativ<br>Collection dok<br>Signification<br>Signification<br>Destination<br>Signification<br>Signification<br>Sign                                                                                                    | e 2000<br>New Junctors   View<br>Harry date<br>2000<br>1224                                                                                                    | COTO2546     COTO2546     COTO2546     COTO2545     COTO2545      COTO2545      COTO254      COTO2545      COTO2545      CO | AB120055670946227094622709462270                                                                                                    | 3 Sep 2012<br>3 Sep 2012<br>3 Sep                                                                                                    | Anst, IT<br>Dutren, DE<br>Cologne, DE<br>Anst, IT<br>Dutren, DE<br>Cologne, DE<br>014(5(6)25 ()                                                                                                    | In transf                                                                                                    | Available<br>Available<br>The tracking<br>overview is no<br>extended to 20<br>shipments |
| Margine in a construction of a construction of a construction                       | MARGAGE SHIPPHENTS TRACE SHIPPHENTS     TRACE SHIPPHENTS     Collection dob     Extinued of all     Develoadion     Server database of good constant.     Out to advery:     Segment diverses in good constant.     Out to advery:     Segment diverses in good constant.     Out to advery:     Segment diverses in good constant.     Out to advery:     Segment diverses in good constant.     Out to advery:     Segment diverses in good constant.     Out to advery:     Segment diverses in good constant.                                                                                                    | e 2000 date 2200 date 2200 date                                                                                                    | COTO2546     COTO2546     COTO2546     COTO2546     COTO2546      COTO2546       COTO2546       | AB1200567/04402700460270460227                                                                                                    | 2 Sep 2012<br>3 Sep 2012<br>3 Sep                                                                                                    | Anst, IT<br>Dutren, DE<br>Cologne, DE<br>Anet, IT<br>Dutren, DE<br>Cologne, DE<br>0(4(5)625 ()<br>0(4(5)625 ()<br>DUTREN, DE<br>DUTREN, DE<br>DUTREN, DUTREN, DE<br>DUTREN, DE<br>DU | In transf                                                                                                    | Available<br>Available<br>The tracking<br>overview is no<br>extended to 20<br>shipments |
| CICATE SHIVEN CRATE SHIVEN CRATE SHIVEN CRATE SHIVEN  TACK SHIVEN  TACK SHIVEN  SUSSESS  SUSSESS  SUSSESS  SUSSESS  SUSSESS  SUSSESS  SUSSESS  SUSSESS  SUSSESS  SUSSESS  SUSSESS  SUSSESS  SUSSESS  SUSSESS  SUSSESS  SUSSESS  SUSSESS  SUSSES  SUSSES SUSSES  SUSSES  SUSSES  SUSSES  SUSSES  SUSSES  SUSSES SUSSES SUSSES  SUSSES  | MAYAGE SHIPMENTS TRACE SHIPMENTS TRACE SHIPMENTS Calestin did Editmated did Editmated                                                                                                    | ter éviet. Vier<br>en 22 00<br>Nerry data<br>123 00<br>123 00 | CONTROLSE     SCHOOPSes     Schoopses                                                                                                    | AB1200567/04462700466237<br>AB1200567/04462700466237<br>AB1200567/09462700462270466237<br>AB1200567/09462700462270<br>AB1200567/09462709460237<br>AB1200567/09462709460237<br>AB1200567/0946270<br>AB1200567/0946270<br>AB1200567/0946270<br>AB1200567/0946270<br>AB1200567/0946270<br>AB1200567/0946270<br>AB1200567/0946270<br>AB12000<br>AB12000 | 2 Sep 2012<br>3 Sep 2012<br>3 Sep                                                                                                    | Anse, IT<br>Dueren, DE<br>Cologne, DE<br>Anset, IT<br>Dueren, DE<br>Cologne, DE<br>D(4) 5 ( 6 25<br>D(4) 5 ( 6 25) D(4) 5 ( 6 25) D(4) 5 ( 6 25) D(4) 5 ( 6 25) D(4) 5 ( 6 25) D(4) 5 ( 6 25) D(4) 5 ( 6                                                                                                    | in band<br>Exception<br>Colored<br>In band<br>Ecception<br>Colored<br>In band                                                                                                    | Avalable<br>Avalable<br>The tracking<br>overview is no<br>extended to 20<br>shipments   |

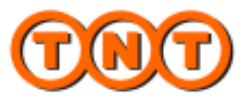

#### **ADRESS BOOK**

#### You can now see more addresses at once and easily filter or sort your address view.

| intenago autor | 63363                             |                        |               |             |                |                            |
|----------------|-----------------------------------|------------------------|---------------|-------------|----------------|----------------------------|
| addresses      |                                   |                        |               |             |                |                            |
| d addresses    |                                   |                        |               | New address | Import address | any column                 |
| iress type All | Search for                        | in Please select       | Searc         | :h          |                |                            |
| Short code     | Company name                      | Address line 1         | Town          | Location    | Options        |                            |
| UATC27         | Arjatex B.V.                      | Impact 62              | Duiven        | NL          |                | Address managemen          |
| UATC33         | ATC-ACTIV.TUCIST.CEP.S.A DNCC     | EDIFICIO ES VIAGENS    | LISBOA        | PT          |                | related functionality      |
| UATR33         | ATR-ACTIV.TURIST.REP.S.A DNCC     | EDIFICIO ES VIAGENS    | LISBOA        | PT          |                | now in the end of          |
| UATD33         | ATR-ACTIV.TURIST.REP.S.A DNCC     | EDIFICIO ES VIAGENS    | LISBOA        | PT          | ■∠∎×           | each line instead of a     |
| UATC29         | AVC-AVICA AFVALVEOWECKING B.V.    | CIVIEONEG 20           | DUIVEN        | NL          |                | the end of the screer      |
| UATR35         | AVIO POLSKA PS. ZO.O              | "GRAZYNSKIEGO. 141"    | BIELSKO BIALA | PL          |                |                            |
| UATD35         | AVIO POLSKA PS. ZO.O              | "GRAZYNSKIEGO. 141"    | BIELSKO BIALA | PL          |                |                            |
| UATC35         | AVIO POLSKA PS. ZO.O              | "GCAZYNSKIEGO. 141"    | BIELSKO BIALA | PL          |                |                            |
| UATR19         | Avr-Avira Afvalverwerking B.V.    | Rivierweg 20           | DUIVEN        | NL          |                |                            |
| UATR29         | AVR-AVIRA AFVALVERWERKING B.V.    | RIVIERWEG 20           | DUIVEN        | NL          |                |                            |
| UATD19         | Avr-Avira Afvalverwerking B.V.    | Rivierweg 20           | DUIVEN        | NL          |                |                            |
| UATD29         | AVR-AVIRA AFVALVERWERKING B.V.    | RIVIERWEG 20           | DUIVEN        | NL          |                |                            |
| UATC19         | Avr-Avira Afvalverwerking B.V.    | Civierweg 20           | DUIVEN        | NL          |                |                            |
| UATC61         | BOSCH AB COBECT                   | ISAFJOCDSGATAN 15      | KISTA         | SE          |                |                            |
| UATR61         | BOSCH AB ROBERT                   | ISAFJORDSGATAN 15      | KISTA         | SE          |                |                            |
| UATD61         | BOSCH AB ROBERT                   | ISAFJORDSGATAN 15      | KISTA         | SE          |                |                            |
| UATR2          | Burchard & Hilger Textilreinigung | Koblenzer Str. 184-186 | Koblenz       | DE          |                |                            |
| UATD2          | Burchard & Hilger Textilreinigung | Koblenzer Str. 184-186 | Koblenz       | DE          |                |                            |
| UATC2          | Burchard & Hilger Textilreinigung | Koblenzer Str. 184-186 | Koblenz       | DE          |                | Now, up to 20              |
| UATC99         | comp SPH                          | 1 addrss               | koblenz       | DE          |                | addresses shown in a view. |

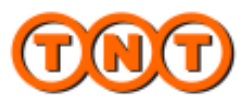

#### **SETTINGS**

By using the setting function you can ease and speed up your work with myTNT. Also the settings function is now redesigned in line with the new myTNT.

| Addresson   Sender details   Passe eiter any information thuty uwold like to ser any information thuty uwold like to ser any information to serve uwold like to serve uwold like to                                                                                              | E ADDRESSES                                                                     | K Edit settings                                                                                |                                            |                            | -                        | ю.<br>1                         | Edit setting  |                         |                                                            |                   |                                              |
|----------------------------------------------------------------------------------------------------|---------------------------------------------------------------------------------|------------------------------------------------------------------------------------------------|--------------------------------------------|----------------------------|--------------------------|---------------------------------|---------------|-------------------------|------------------------------------------------------------|-------------------|----------------------------------------------|
| Sender details       Prese enter any information that you would like to send the send muse option of the send muse option of the send                                                                                        | + Printing, Collection and Other Set                                            | Addresses + Thipment details + Prints                                                          |                                            |                            |                          |                                 |               | cesses .                |                                                            |                   |                                              |
| Sender details       Prese enter any information that you would like to send the sender any information that you would like to send the sender any information that you would like to sender the sender any information that you would like to sender the sender any information the sender any information that you would like to sender the sender any information that you would like to s                                                                                       |                                                                                 |                                                                                                |                                            |                            | Brouton datasta          |                                 |               | Shipment defails        |                                                            |                   | 12 12 12 I                                   |
| betwee eter any isformation hard your worked like to see any isformation table.   count Company   612000 I Thir Friand   I mind   I mind   <                                                                                                    |                                                                                 |                                                                                                |                                            |                            | Transid Germany          | that you would like to see pre- | rmation the   | Please enter any inform |                                                            |                   | nder details                                 |
| control Creating   control Creating   control   finand   dates   finand   dates   finand   finand    finand   finand                                                                                                    |                                                                                 | er of additional copies you require.                                                           | rits listed below, please enter the number | of the documents listed by | If you need more copie   | Barrel or patte                 |               | Desumant                | ld like to see p                                           | on that you would | ase enter any inform<br>ar your shipment det |
| constructionary bit with the second of second rights are specified in segment in the second of second rights are specified in segment in the second of second rights are specified in segment in the second of second rights are specified in segment in the second of second rights are specified in segment in the second of second rights are specified in the second of second rights are specified in the second of second rights are specified in the second of second rights are specified receiver and second rights are specified receiver and second rights are specified receiver and second rights are specified receiver and second rights are specified receiver and second rights are specified receiver and second rights are specified receiver and second receiver and second receiver and receiver and receiver a                                                                              | shipments                                                                       | Remind me to print pending shipments                                                           |                                            | ٥                          | Routing label            | (S)                             | d             | occument                |                                                            |                   |                                              |
| Control of Francia       Francia       Control of Francia       Control of Francia       Control of Francia         Objection of Francia       Francia       Francia       Control of Francia       Control of Francia <td></td> <td></td> <td></td> <td>0</td> <td>Consignment note</td> <td></td> <td>20</td> <td>G</td> <td>inland</td> <td>657200 TNT P</td> <td>count/Company</td>                                                                                                    |                                                                                 |                                                                                                |                                            | 0                          | Consignment note         |                                 | 20            | G                       | inland                                                     | 657200 TNT P      | count/Company                                |
| denses       Textularent 1         interview       Interview         interview       Interview         interview <td colspan="2"></td> <td colspan="3">Commercial Invoice</td> <td>-1 (0)</td> <td><u> </u></td> <td></td> <td></td> <td colspan="2">ton Finland</td>                                                                                                    |                                                                                 |                                                                                                | Commercial Invoice                         |                            |                          | -1 (0)                          | <u> </u>      |                         |                                                            | ton Finland       |                                              |
| obtacked of Town     00100     Hearing     Interplant     Interplant                                                                                                    |                                                                                 |                                                                                                |                                            | Detailed manifest          |                          | Values are energisted           |               | Teststreet 1            |                                                            | Address           |                                              |
| brance definitions                                                                                                    |                                                                                 |                                                                                                |                                            | u                          | pummacy manifest         | et supecial 🕑 et meox           | ~             | Paters are specified    |                                                            |                   |                                              |
| caterone orderaded       Contentioned of Town       Contentioned of Town       Contentioned of Town         built mean       Description of goods       Description of goods       Description of goods       Mass to built as how and how of the the content of the the content                                                                                                    |                                                                                 |                                                                                                |                                            |                            |                          | Euro                            | Eu            | Denaue currency         |                                                            |                   |                                              |
| periods     Description of goods     Main hadress hears       un reary specify default contact defaults of sender here:     Package hype       win reary specify default contact defaults of sender here:     Settinice-defaults       obie during default contact defaults     Settinice-defaults       obie during default contact defaults     Settinice-defaults       obie during default contact default setting     Discription of goods       Setting contact default     Setting contact defaults       obie during real many setting     Discription of goods       Setting contact default     Discription of goods       Discription defaults     Discription of goods       point signering as setted of sub contact defaults     Discription of goods       point signering as setted of sub contact of sub contact of sub                                                                                                    |                                                                                 |                                                                                                |                                            |                            | Collection defailts      | 110                             |               | Customa controlled 🥑    | Helsinki                                                   | 00100             | stoode / Town                                |
| In way specify default contact defaults of sender here,<br>instant person     Mark SMM     Sone number                                                                                                    | collection address to your eccount                                              | When collecting from a different collection as                                                 | - 10.00 -                                  | 14.00 -                    | Main business hours      |                                 | ۰.L           | Description of goods    |                                                            |                   | vince                                        |
| bu may specify default contact defaults of sender here:<br>ontext certain terms with the main terms of the terms of the terms of terms of                                             | a your collection contact to include the<br>ould like to include a personalized | location, we will send an e-mail to your celle<br>shipping documentation. If you would like to | Ind floor                                  | Reception 2nd floor        | Collection instructions  |                                 |               | E and the second        |                                                            |                   |                                              |
| Image: select default collection address:     Image: select default collection address:     Default researce to the select default collection address:     Default researce to the select default collection address:       Image: select default collection address:     Disastic select.     Disastic select.     Disastic select.       Image: select default collection address:     Disastic select.     Disastic select.     Disastic select.       Image: select default collection address:     Disastic select.     Disastic select.     Disastic select.       Image: select default collection address:     Disastic select.     Disastic select.     Disastic select.       Image: select default collection address:     Disastic select.     Disastic select.     Disastic select.       Image: select default collection address:     Disastic select.     Disastic select.     Disastic select.       Image: select default collection address:     Disastic select.     Disastic select.     Disastic select.       Image: select default collection address:     Disastic select.     Disastic select.     Disastic select.       Image: select default collection address:     Disastic select.     Disastic select.     Disastic select.       Image: select default collection address:     Disastic select.     Disastic select.     Disastic select.       Image: select default collection address:     Disastic select.     Disastic select.     Disastic select.                                                                                                    | eoily this below (up to 160 characters).                                        | message in this e-mail, please specify this be                                                 |                                            |                            |                          |                                 |               | Package type            | sender here:                                               | ontact details of | a may specify defaul                         |
| hone number                                                                                                    |                                                                                 | Default message to<br>pollection contast                                                       |                                            |                            |                          | •                               |               | BOX                     |                                                            | Mark SMth         | stact person                                 |
| Collection details     Collection details                                                                                                    |                                                                                 |                                                                                                |                                            |                            |                          |                                 |               |                         | 420420                                                     | +358 20           | ine number                                   |
| Diffection details         Discusse entered your preferred recoiver address.         Disping notification         Docking confirmation         Multiply table was provide using the was provide using the was                                                                                                    |                                                                                 |                                                                                                |                                            |                            |                          |                                 |               | Sumino delaulte         |                                                            |                   |                                              |
| collection details         Once you have entered your preferred receiver address,<br>your alignments are regulary collected from another by<br>stances plases select.         Would you lite a regulary when when you have put on the TPT if yes, plases<br>another results.         Would you lite a regulary when when you have put on the TPT if yes, plases<br>another results.         Would you lite a regulary when when you have put on the top another<br>another results.         Would you lite a regulary when when you have put on the top another<br>another results.         Would you lite a regulary when when you have put on the top another<br>another results.         Would you lite a regulary when when you have put on the top another<br>another results.         Would you lite a regulary when when you have put on the top another<br>another results.         Would you lite a regulary when when you have put on the top another<br>another results.         Would you lite a regulary when when you have put on the top another<br>another results.         Would you lite a regulary when when you have put on the top another<br>another results.         Would you lite a regulary when when you have put on the top another<br>another results.         Would you lite a regulary when when you have put on the top another<br>another results.         Would you lite a regulary when when you have another<br>another results.         Would you lite a regulary when when you have another<br>another results.         Would you lite a regulary when when you have another<br>another results.         Would you lite a regulary when when you have another<br>another results.         Would you lite a regulary when you have another<br>another results.         Would you lite a regulary when you have another<br>another results.         Would you lite a regulary when when you have another<br>another results.                                                                                                    |                                                                                 | Booking confirmation                                                                           |                                            |                            | Shipping notification    | 10110 A                         |               | COLUMN MEMORY           |                                                            |                   |                                              |
| your stapments are regularly collected from another by<br>stances please select default collection address.<br>prover stances please select default collection address.<br>please select default collection address.<br>please select default collection address.<br>please select default collection address.<br>please select default collection address.<br>please select default collection address.<br>please select default collection address.<br>Please select default collection address.<br>Please select default collectio | ation when a collection has been                                                | Would you like a booking confirmation when                                                     | u ship with TNT? If yes, please            | others when you ship with  | Would you like to notify | preferred receiver address, y   | red your pre  | Once you have entered   |                                                            |                   | llection details                             |
| trainect: passe select                                                                                                    | E cold                                                                          |                                                                                                | sence mesage.                              |                            |                          | your choice of address.         |               |                         | If your shipments are regularly collected from another loc |                   |                                              |
| organy name                                                                                                    | mingement.com                                                                   | C man                                                                                          | email.com                                  | maramith@email.com         | Sender e-mail            | please select                   | ple           | Domestic service        | ooress.                                                    | taut collection a | tance) please select                         |
| orpany name                                                                                                    |                                                                                 |                                                                                                |                                            |                            | Receiver e-mail          |                                 |               |                         |                                                            |                   |                                              |
| dóress Index and the m71VT to penerate your comercial invoic                                                                                                    |                                                                                 |                                                                                                |                                            | liens house                |                          |                                 |               | Invoice details         |                                                            |                   | npany name                                   |
| If you would like myTNT to generate your commercial invoic                                                                                                    |                                                                                 |                                                                                                |                                            |                            | third email              |                                 |               |                         |                                                            |                   | óress                                        |
|                                                                                                    |                                                                                 |                                                                                                |                                            |                            |                          | merate your commercial involc   | NT to gene    | If you would like myTNT |                                                            |                   |                                              |
| Create commercial invoice with MyTIIT My partimencial                                                                                                    |                                                                                 |                                                                                                |                                            |                            | My preferences           | te with MyTNT                   | ial invoice - | Create commercial       |                                                            |                   |                                              |
|                                                                                                    |                                                                                 | -                                                                                              |                                            | Lawrence Bring             |                          |                                 |               |                         | _                                                          |                   |                                              |

#### **SUPPORT**

The support function will be updated with the latest news and quick guides of myTNT. We are looking forward to keep you up to date from the new myTNT.

| Support                                                                                                    |                                           |
|----------------------------------------------------------------------------------------------------|-------------------------------------------|
| Support                                                                                                    |                                           |
| Supporting documentation                                                                                                    |                                           |
| Here you can view and download various tutorials, user guides and other supporting documentation. View myTNT tutorial View AZ guide About myTNT Back | Find here the latest<br>support documents |
| Disclaimer   Privacy statement   Terms and conditions of carriage   Contact us                                                                       |                                           |
| Intellectual and other property rights to the information contained in this site are held by TNT Holdings B.Y. with all rights reserved @ 2012       |                                           |